## ① 之前已通過2階段認證之教職員

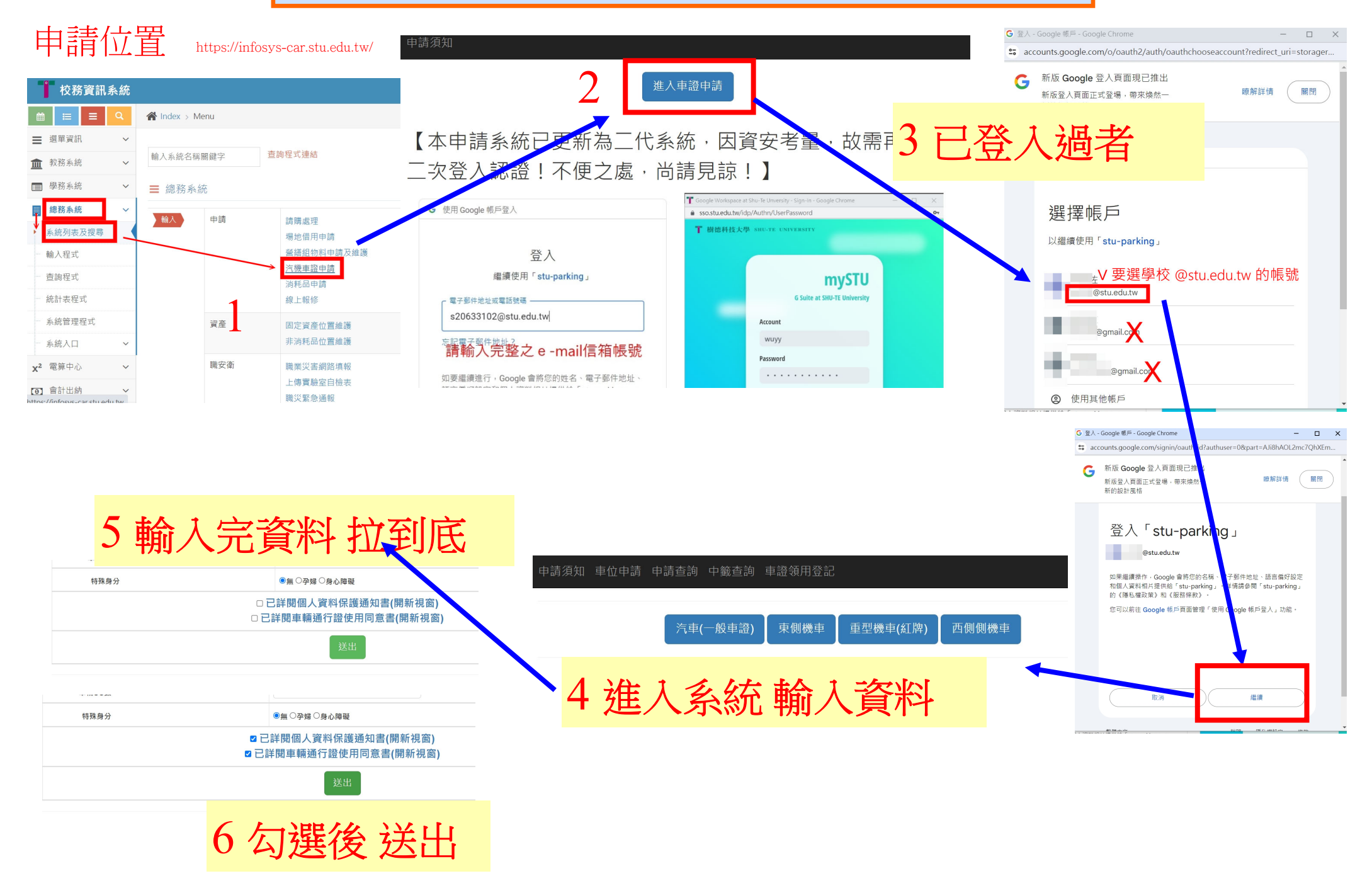

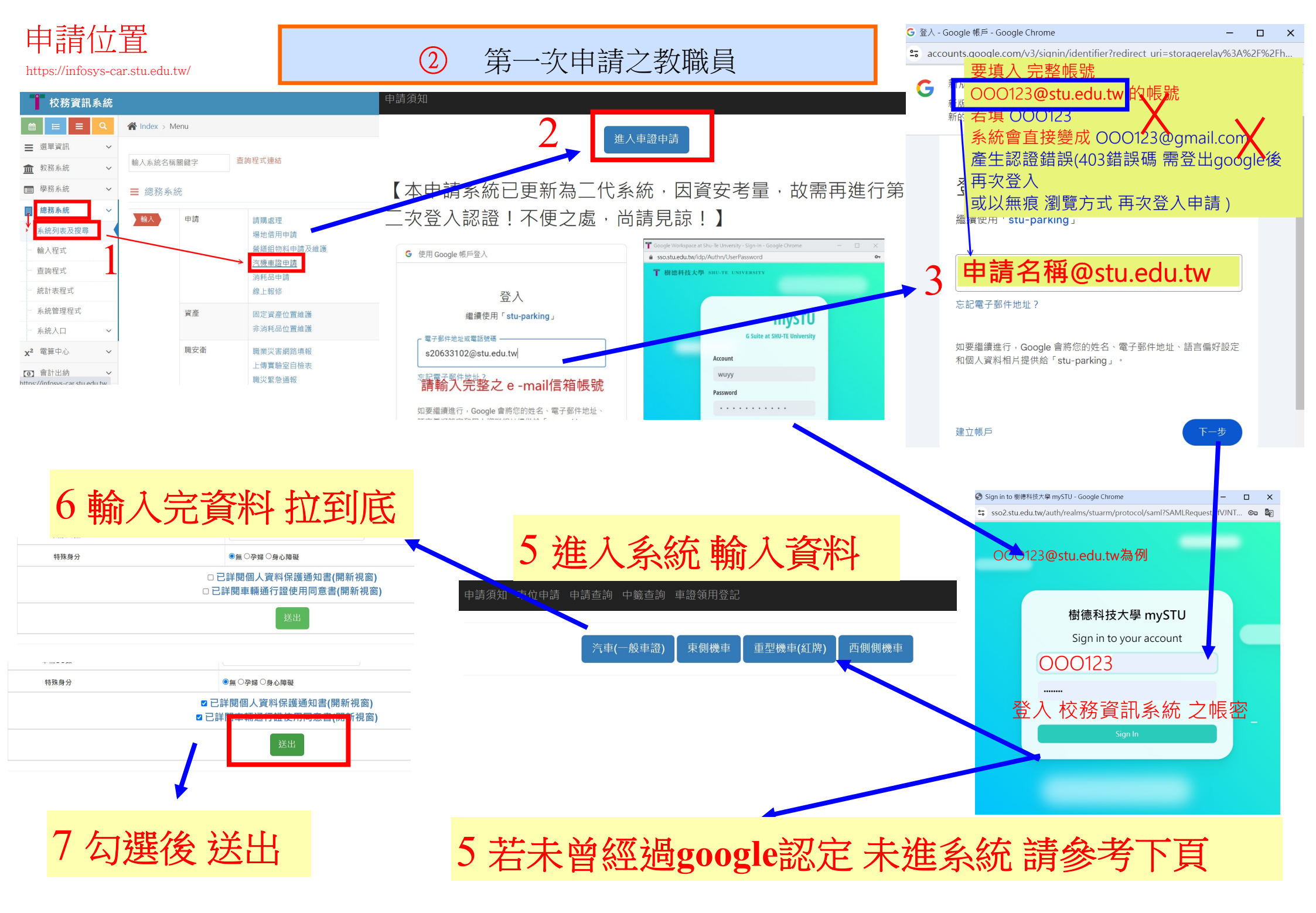

## 兩步驟認證說明

## 學生學號 **S123456789** 教職員 **Tt123**

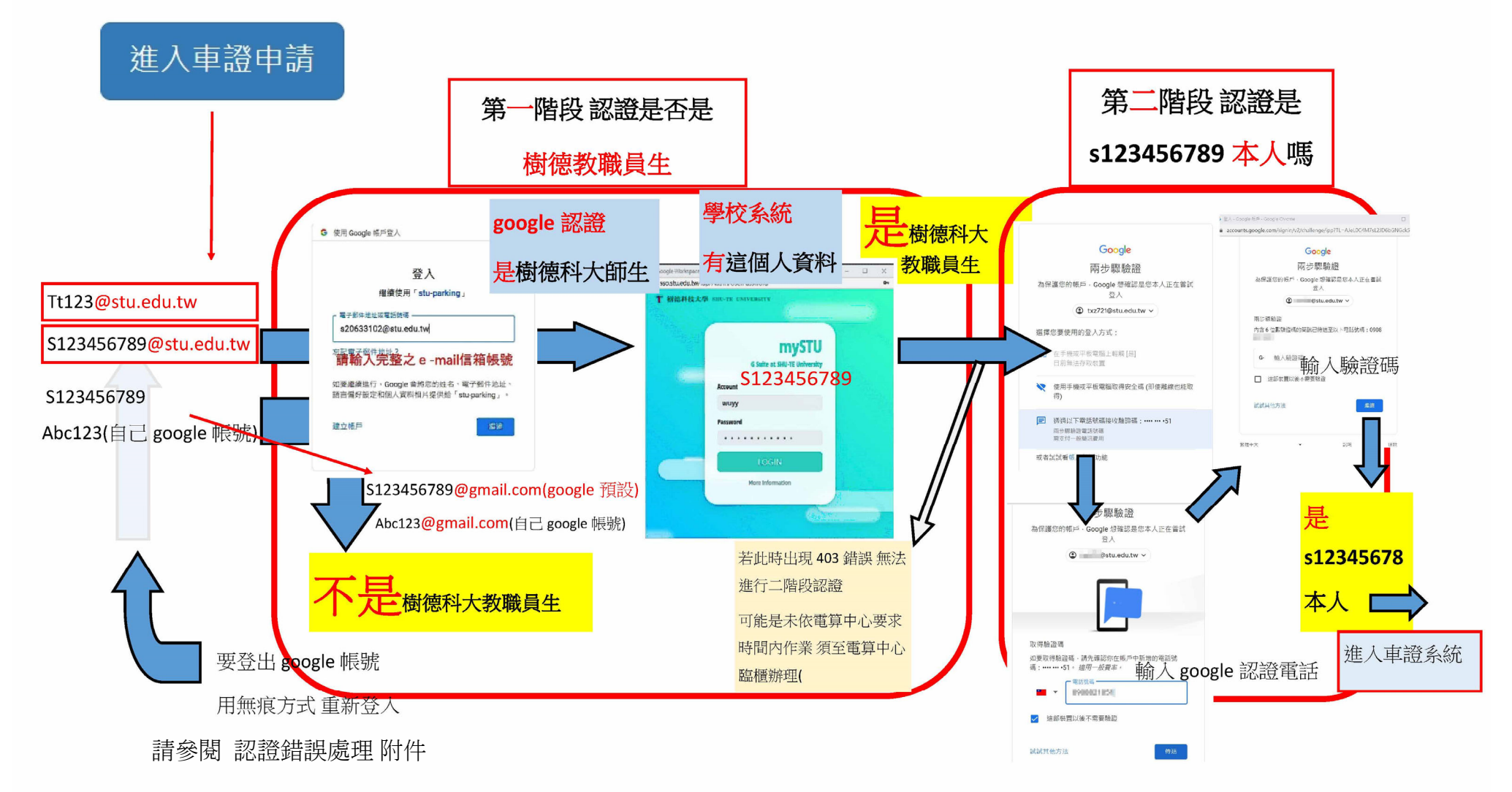